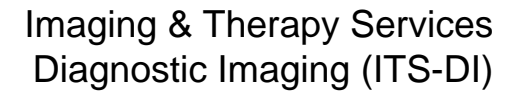

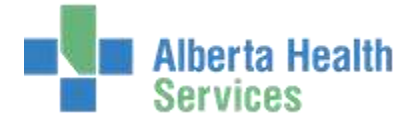

## QUICK REFERENCE – CHANGE STATUS

## **TECHNOLOGIST DESKTOP**

| Category Order Num Procedure Status Patient Source: MRL 2402-0002 NR BRAIN FOR SETZURE Legged UDITEDI CRAZYWRENCH CT 2402-0006 CT ABDONEN AUGMENTED Legged UDITEDI CRAZYWRENCH CT 2402-0008 CT TRIPHASIE (ADD ON) Legged UDITEDI CRAZYWRENCH CT 2402-0008 CT TRIPHASIE (ADD ON) Legged UDITEDI CRAZYWRENCH USE THIS ROUTINE TO CANCEL ORDERS | 40 | 4 Selected            |                                                             | Change To Status Logg                                                                 | ed                                   |                                                                                             |           | NOTES: THIS IS A QUICK WAY TO<br>CHANGE ORDER STATUS BACK FR<br>TAKEN TO LOGGED BEFORE THE<br>RADIOLOGIST CAN DICTATE |
|----------------------------------------------------------------------------------------------------|----|-----------------------|-------------------------------------------------------------|---------------------------------------------------------------------------------------|--------------------------------------|---------------------------------------------------------------------------------------------|-----------|----------------------------------------------------------------------------------------------------|
| MRJ 2402-0002 MR BRAIN FOR SEIZURE<br>CT 2402-0006 CT ABDONEN AUGMENTED Logged UDITEDI CRAZYWRENCH<br>CT 2402-0008 CT TRIPHASIC (ADD ON) Logged UDITEDI CRAZYWRENCH<br>CT 2402-0008 CT TRIPHASIC (ADD ON) Logged UDITEDI CRAZYWRENCH<br>UDITEDI CRAZYWRENCH<br>USE THIS ROUTINE TO CANCEL<br>ORDERS                                          | 40 | Category              | Order Num                                                   | Procedure                                                                             | Status                               | Patient                                                                                     | Source    | YOU CAN SELECT MULTIPLE STUE                                                                                          |
| USE THIS ROUTINE TO CANCEL<br>ORDERS                                                                                                    | *  | MBI<br>CT<br>CT<br>CT | 2402-0002 M<br>2402-0066 CT<br>2402-0007 CT<br>2402-0008 CT | R BRAIN POR SEIZURE<br>FABOONEN AUGMENTED<br>FABDONEN + PELVIS<br>FTRIPHASIC (ADD ON) | Logged<br>Logged<br>Logged<br>Logged | UDITIOI CRAZYWRENCH,<br>UDITIOI CRAZYWRENCH,<br>UDITIOI CRAZYWRENCH,<br>UDITIOI CRAZYWRENCH |           | TO APPLY STATUS CHANGES TO<br>MORE THAN ONE EXAM                                                                      |
|                                                                                                    |    |                       |                                                             |                                                                                       |                                      |                                                                                             |           | USE THIS ROUTINE TO CANCEL<br>ORDERS                                                                                  |
|                                                                                                    |    |                       |                                                             |                                                                                       |                                      |                                                                                             |           |                                                                                                    |
|                                                                                                    |    |                       | 10.00                                                       | Source Technologist                                                                   | 1                                    | Ca                                                                                          | ncei Save | 1                                                                                                    |

1. SELECT EXAM USING WORKLIST OR FIND PATIENT

| Worklist     | -9 |
|--------------|----|
| Find Patient | 10 |

Created: April 30, 2015 Revised: May 11, 2018 2. SELECT EDIT BATCH FROM RIGHT HAND MENU New Order Modify Order Modify Order Modify Order Mew Detail Performing Record Exam Exam Codes

21

Copies To.

Edit Batch

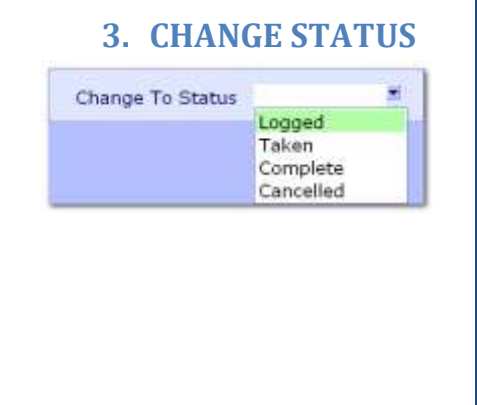

4. SELECT SAVE OR F12 TO FILE – SELECT CLOSE OR ESC TO EXIT ROUTINE AND LOSE CHANGES

| Cancel | Save                                     |
|--------|------------------------------------------|
| ×      | s an an an an an an an an an an an an an |